### [Registration Procedure]

# 1.New Registration

https://livemedia.space/account/signup

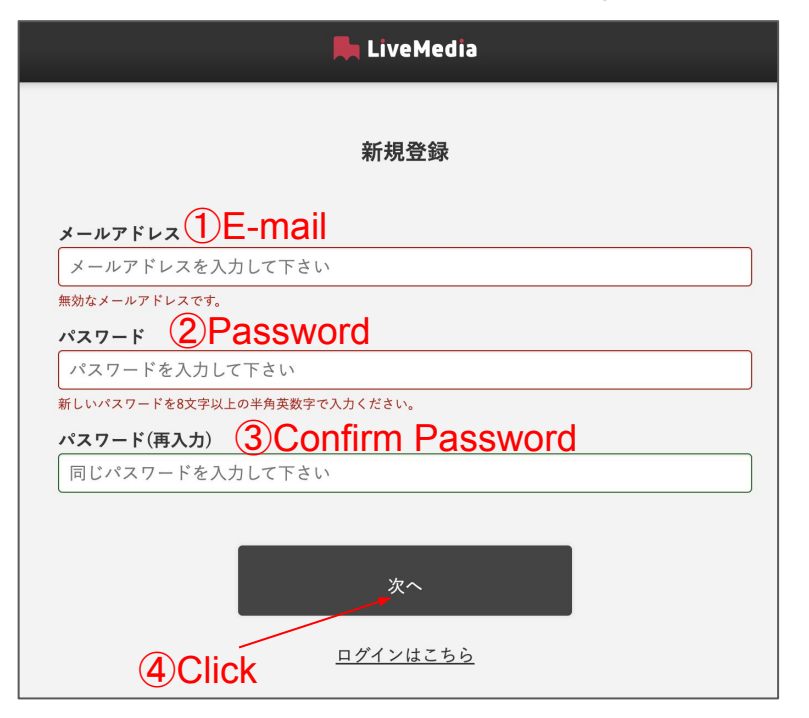

# 2.My Page Registration

| 📕 LiveMedia                               |
|-------------------------------------------|
| マイページ                                     |
| "ニックネーム"の登録、"メールアドレス認証"がお済みでない場合、視聴はできません |
| =vpネ-ム ①Register your nickname            |
| ニックネームを入力して下さい                            |
| ニックネームを登録・変更                              |
| メールアドレス                                   |
| -3@livemedi.tokyo                         |
| メール未確認  メール再送信                            |
| 購入履歴                                      |
| ②Confirm email address <sub>-这更する</sub>   |

Complete your registration by clicking on the URL in the e-mail sent to your registered e-mail address.

#### [Purchase Procedure]

# 1. Purchase page

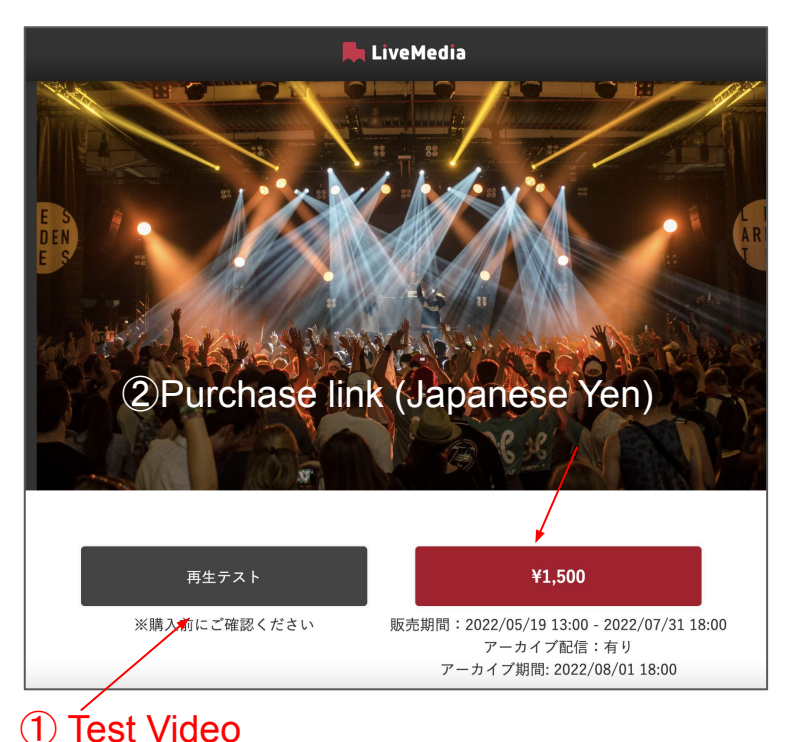

 $\rightarrow$ Please check the test video before proceeding.

# 2. Payment page

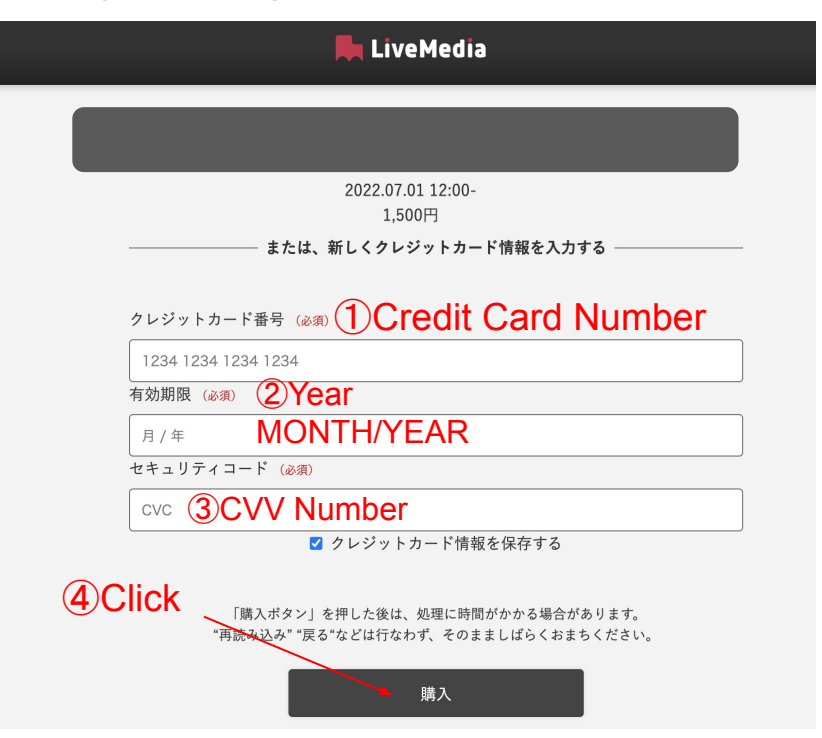

Only credit cards are accepted (VISA, MasterCard, American Express, JCB).